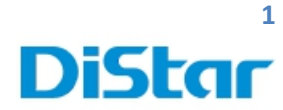

# คู่มือการใช้งาน MDVR

ສຳหรับ User

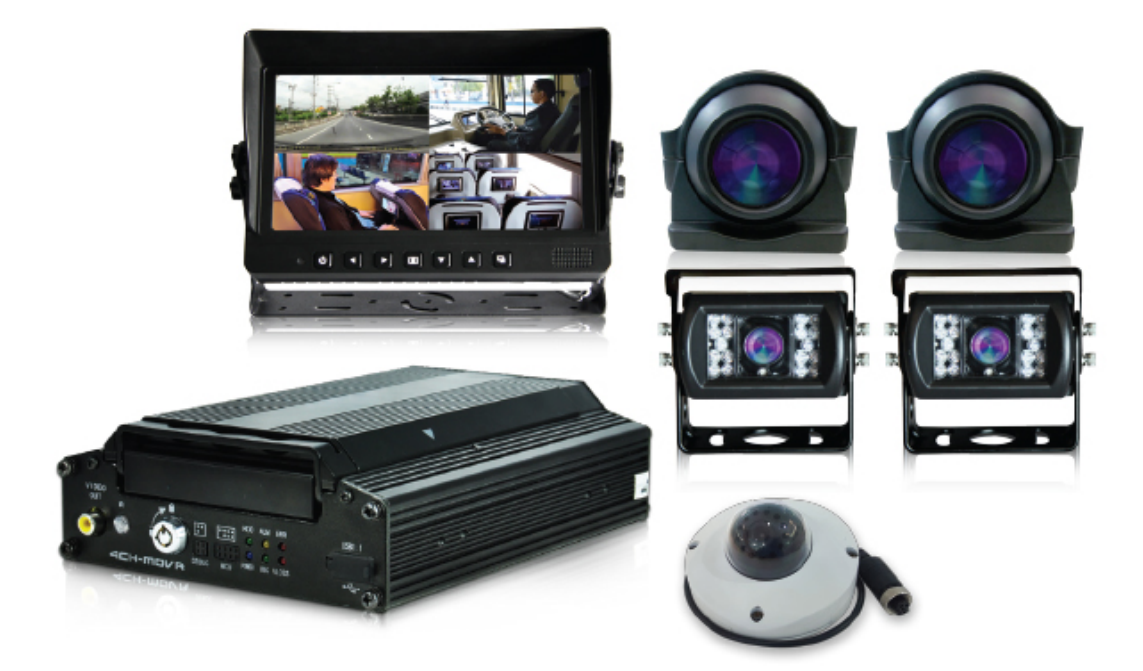

**DISTAR TECH (THAILAND) CO.,LTD.** | 38/2 ชั้นเอ็ม หมู่ 2 ถนนรัดนาธิเบศร์ ด.บางรักพัฒนา อ.บางบัวทอง จ.นนทบุรี 11110 GPS: 13.875033, 100.427549 โทร. 02 926 5858 E-mail : info@distartech.com

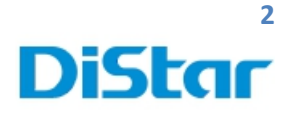

#### 1.Download โปรแกรม <u>CEIBA2</u> จาก link ด้านล่างก่อน

http://202.183.221.87:8080/download/index.html

2. ทำการติดตั้งโปรแกรมโดยการกด Next ไปเรื่อยๆครับ

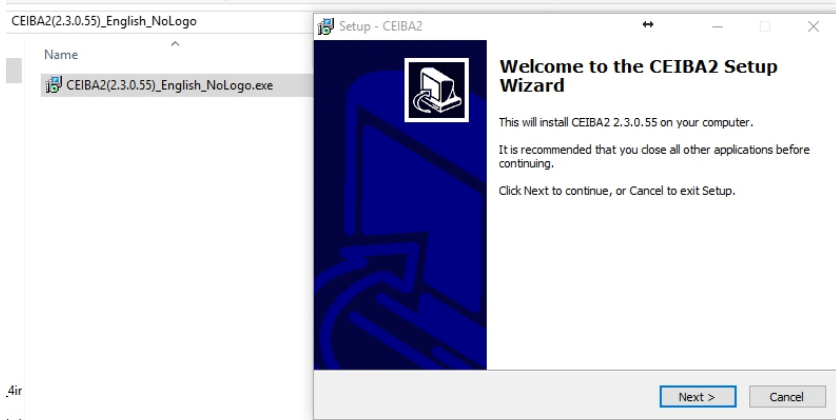

in1

#### 3. เข้าโปรแกรม <u>CEIBA2</u>

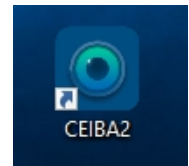

#### 4. ทำการ Login ที่ตัว Ceiba2

| 4.1 Type                  | : Server               |
|---------------------------|------------------------|
| 4.2 Server IP             | : 202.183.221.87       |
| 4.3 User                  | : สอบถามทางเจ้าหน้าที่ |
| 4.3 Password              | : สอบถามทางเจ้าหน้าที่ |
| Login                     |                        |
|                           |                        |
|                           | CEIBA II               |
| Туре                      | CEIBA II               |
| Type<br>Server IP         | CEIBA II<br>Server     |
| Type<br>Server IP<br>User | Server                 |

ок

Cancel

DISTAR TECH (THAILAND) CO.,LTD. 38/2 ชั้นเอิ่ม หมู่ 2 ถนนรัตนาธิเบศร์ ต.บางรักพัฒนา อ.บางบัวทอง จ.นนทบุรี 11110 GPS: 13.875033, 100.427549 โทร. 02 926 5858 E-mail : info@distartech.com

2

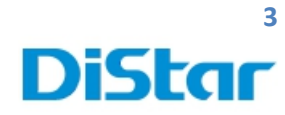

#### การดูภาพสด( Live )

#### ทำการเลือกตัวรถเพื่อต้องการดูภาพปัจจุบันและตำแหน่งของรถ

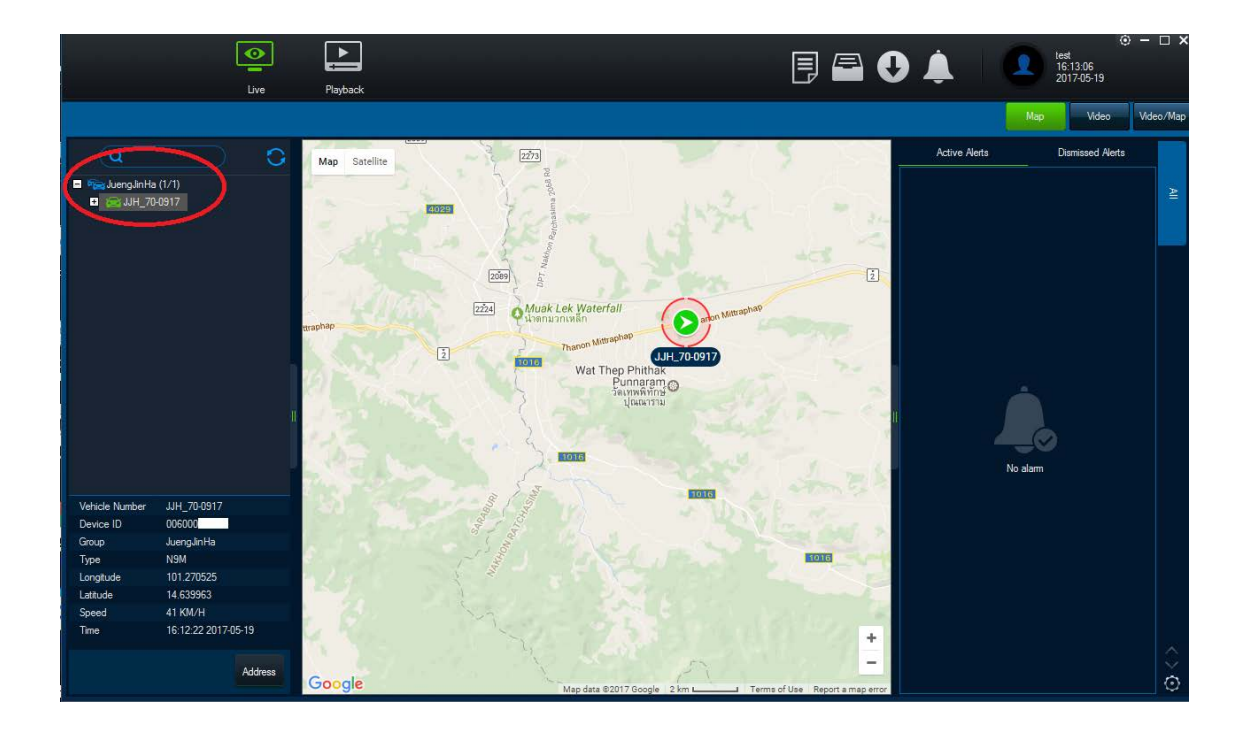

# จะได้ดังภาพนี้

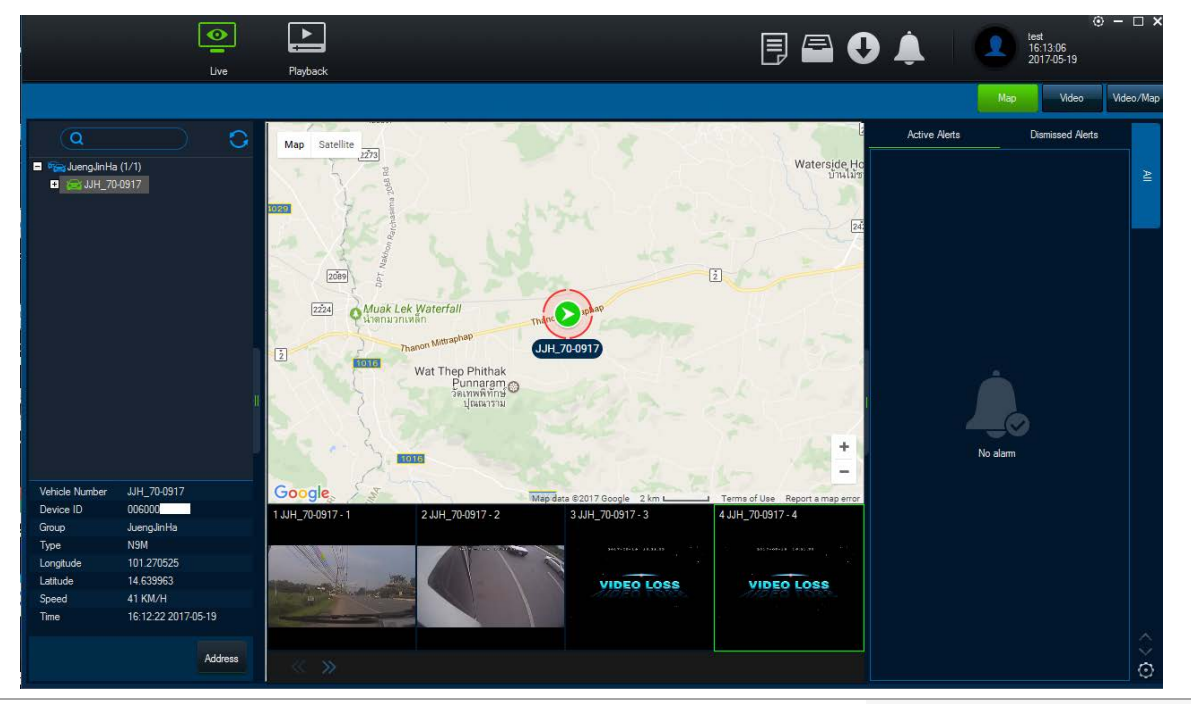

#### DISTAR TECH (THAILAND) CO.,LTD. | 38/2 ชั้นเอ็ม หมู่ 2 ถนนรัตนาธิเบศร์ ต.บางรักพัฒนา อ.บางบัวทอง จ.นนทบุรี 11110 GPS: 13.875033, 100.427549 โทร. 02 926 5858 E-mail : info@distartech.com

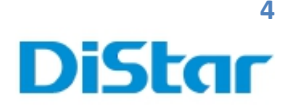

## การดูย้อนหลัง ( Playback )

1.กดที่ปุ่ม Playback

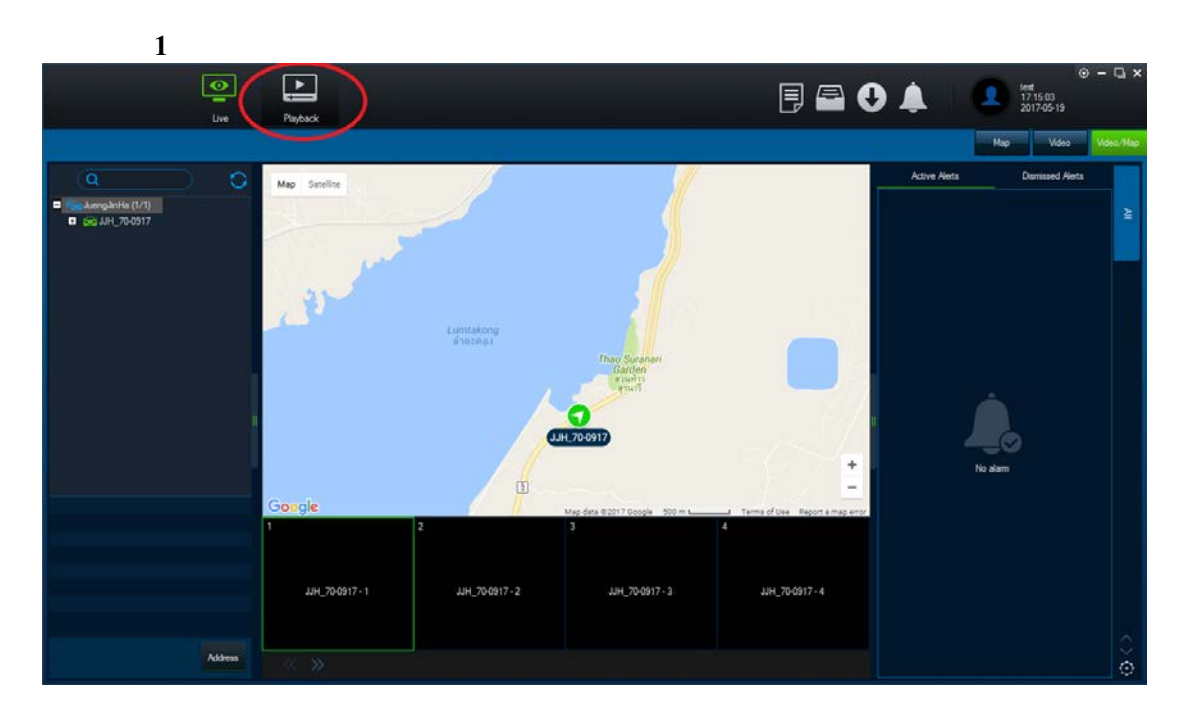

2. กคที่ Device ( ตัวรถต้อง Online เป็นสีเขียวถึงจะสามารถดูได้ )

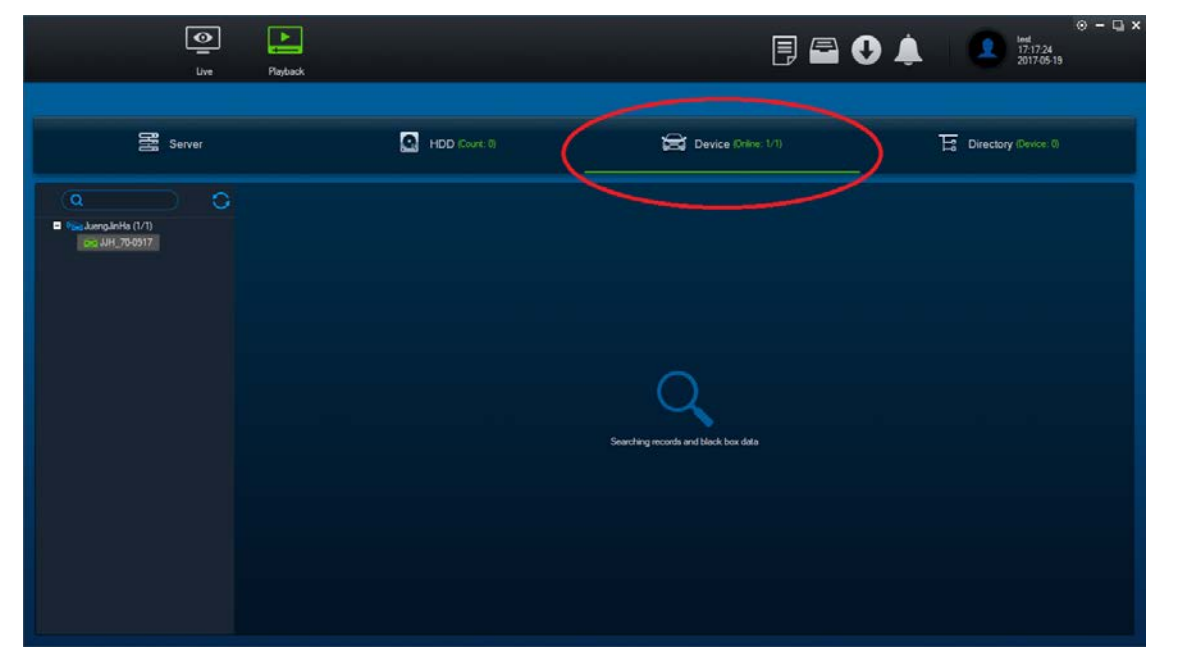

**DISTAR TECH (THAILAND) CO.,LTD.** | 38/2 ชั้นเอิ่ม หมู่ 2 ถนนรัตนาธิเบศร์ ต.บางรักพัฒนา อ.บางบัวทอง จ.นนทบุรี 11110 GPS: 13.875033, 100.427549 โทร. 02 926 5858 E-mail : info@distartech.com 4

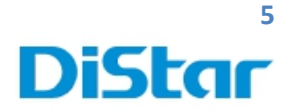

### 3. ดับเบิลคลิกรถที่ต้องการจะดูภาพย้อนหลัง

| Co<br>Live                                                                                                    | Payloadk    | ₽ ₽ 0                                | • - • ×                |
|----------------------------------------------------------------------------------------------------|-------------|--------------------------------------|------------------------|
| Server                                                                                                    | HDD Cort: 0 | Device (Inter: 1/1)                  | E Directory (Devor: 0) |
| Q<br>The Approximation (1/1)<br>The State 200017<br>The State 200017<br>Th |             | Searching records and black box data |                        |

#### 4. ติ๊กเลือก Download Blackbox ( เพื่อเส้นทางที่รถวิ่งไปใน Google Map )

| ive                                          | Pu   | ayback        |      |                                        |   |   |               |                    |                          |                            |                                 |                               |                          | E                             | ) /                             | •                   | ) / | )                                        |  | est<br>17:21:56<br>1017-05-19 | ⊚ – ⊡ × |
|----------------------------------------------|------|---------------|------|----------------------------------------|---|---|---------------|--------------------|--------------------------|----------------------------|---------------------------------|-------------------------------|--------------------------|-------------------------------|---------------------------------|---------------------|-----|------------------------------------------|--|-------------------------------|---------|
| Server                                       |      | HDD (Court 1) |      |                                        |   |   |               | Device (Neine 1/1) |                          |                            |                                 |                               |                          |                               |                                 |                     |     |                                          |  |                               |         |
| Q<br>San Jang Anita (1/1)<br>San Jang 200917 |      |               |      | 2017 - 05<br>3<br>10<br>12<br>24<br>31 | 4 | 5 | 6<br>13<br>27 |                    | M<br>3<br>10<br>17<br>24 | T -<br>4<br>11<br>18<br>25 | 2017 - 0<br>5<br>12<br>19<br>26 | 4<br>T<br>6<br>13<br>20<br>27 | F<br>7<br>14<br>21<br>28 | 8<br>1<br>8<br>15<br>22<br>29 | <b>8</b><br>5<br>12<br>19<br>26 | 6<br>13<br>20<br>27 |     | 2017-0.<br>W<br>1<br>8<br>15<br>22<br>29 |  |                               |         |
|                                              | Down | nioad Blac    | *box | /                                      |   |   |               | 30                 |                          |                            |                                 |                               |                          |                               |                                 |                     |     |                                          |  |                               |         |

5. เลือกวันที่ต้องการดูข้อนหลัง ( วันที่มีแทบสีเขียว คือ วันที่สามารถดูข้อนหลังได้ )

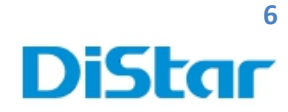

6. รอโหลด Blackbox ให้ครบ 100% ก่อน

| Live Playback Evidence                                                                                                    | e - □ ×<br>e - □ ×<br>e - □ ×<br>e - □ ×<br>e - □ ×               |
|----------------------------------------------------------------------------------------------------|-------------------------------------------------------------------|
| C Playback > Device > SY_33-0488_87(2017/5/19)                                                                                                    | Map Video Video/Map Frame Information Event                       |
|                                                                                                    | Map Satellite<br>Pattaya City<br>เมืองพัทยา                       |
|                                                                                                    | Jomtien Beach                                                     |
|                                                                                                    | 3 chargedhuid 2 for                                               |
|                                                                                                    | Mimosa Pattaya 💿 📙                                                |
| Steet Al                                                                                                    | Google Map data #2017 Google 2 km Terms of Use Report a map error |
| Vehicle Status  Q  Q  00000.00  pc 00  p4 00  p6 00  p5 00  p6 00  p6 00 | Loading black box data 19%                                        |

7. เมื่อโหลคโหลค Blackbox เสร็จแล้ว ให้กคปุ่ม Play เพื่อดูภาพที่บันทึกไว้

| Live Playback Evidence                                                                                                    | © - □ >                                                                                                    |
|----------------------------------------------------------------------------------------------------|----------------------------------------------------------------------------------------------------|
| e Hayback > Device > SY_33-0488_87(2017/5/19)                                                                                                    | Map Video Video/Map Frame Information Event                                                                                                    |
|                                                                                                    | Map Satellite<br>Pattaya City<br>Li Downer Pattaya<br>Jornien Beach<br>Mimoga Pattaya<br>Eludi Wina<br>Desentationa                                                |
| Select Al                                                                                                    | Google                                                                                                    |
| Vericle Status  Q  Q  0000000  p2:00  p4:00  p5:00  p8:00  10:00    Channel 1  Channel 2  Channel 3  Channel 3  Channel 5  Channel 5 <th>Map data 82017 Google  2 km L  1 Terms of Use  Report a map error    12:00  14:00  16:00  18:00  20:00  22:00  24:00   addrig black box data 192  1  1  1  1  1  1</th> | Map data 82017 Google  2 km L  1 Terms of Use  Report a map error    12:00  14:00  16:00  18:00  20:00  22:00  24:00   addrig black box data 192  1  1  1  1  1  1 |

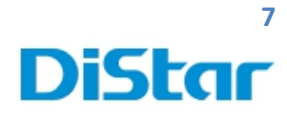

#### เส้นสีฟ้า(กรอบสีแดง) คือช่วงเวลาที่มีการบันทึกภาพไว้

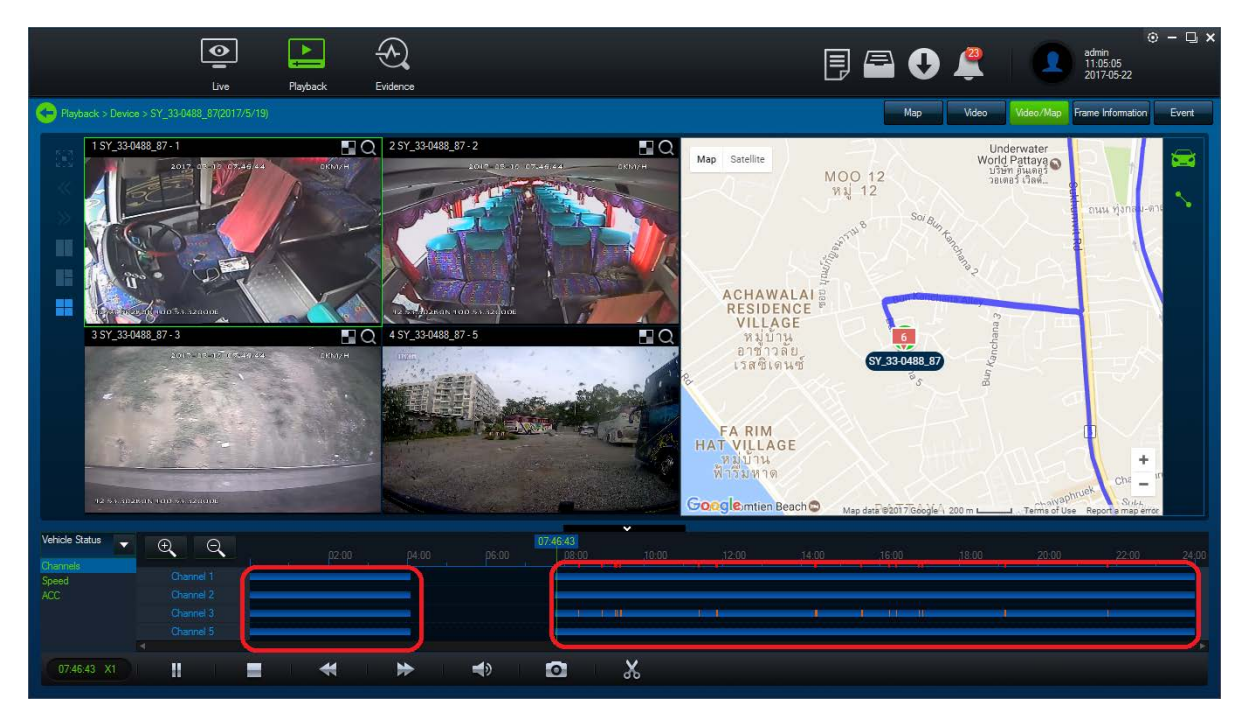

#### ในกรอบสีแดงคือ ช่วงเวลาที่บันทึกภาพ

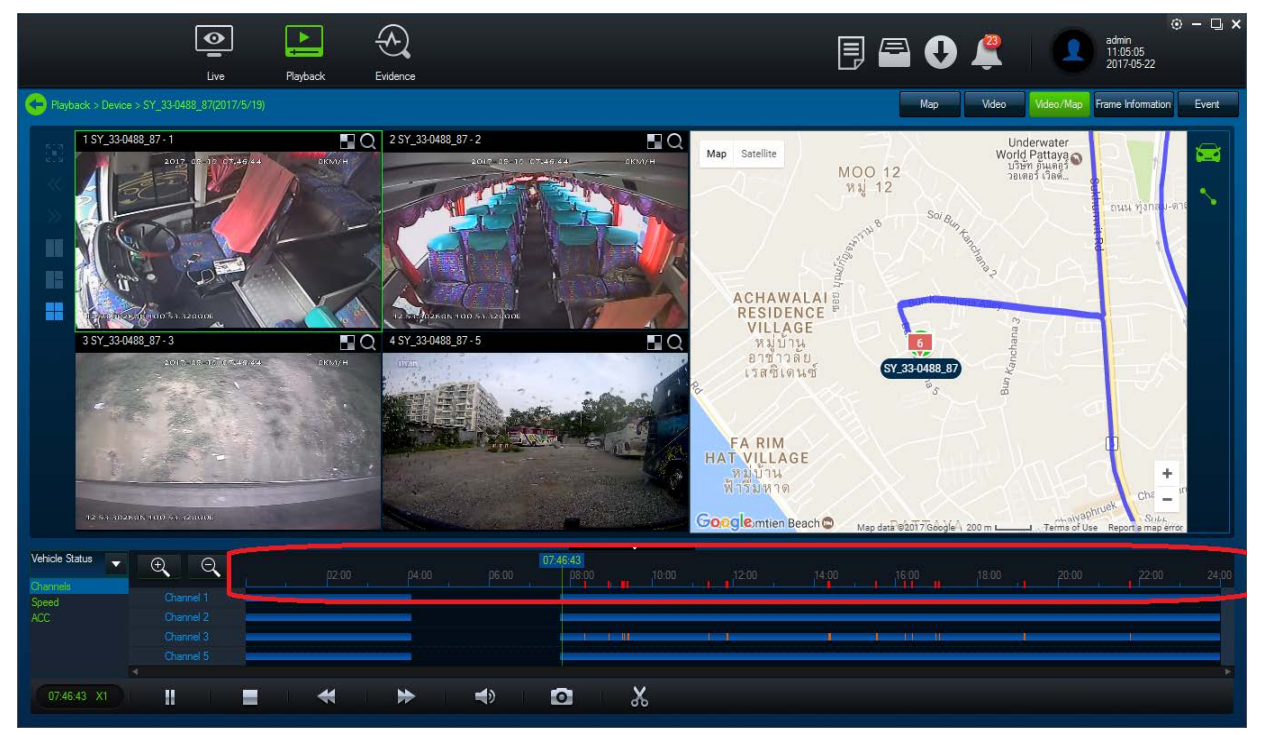

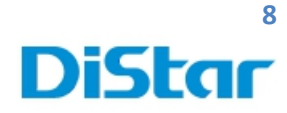

#### ตรวจสอบการความเร็วในการขับขี่โดยคลิกที่ Speed

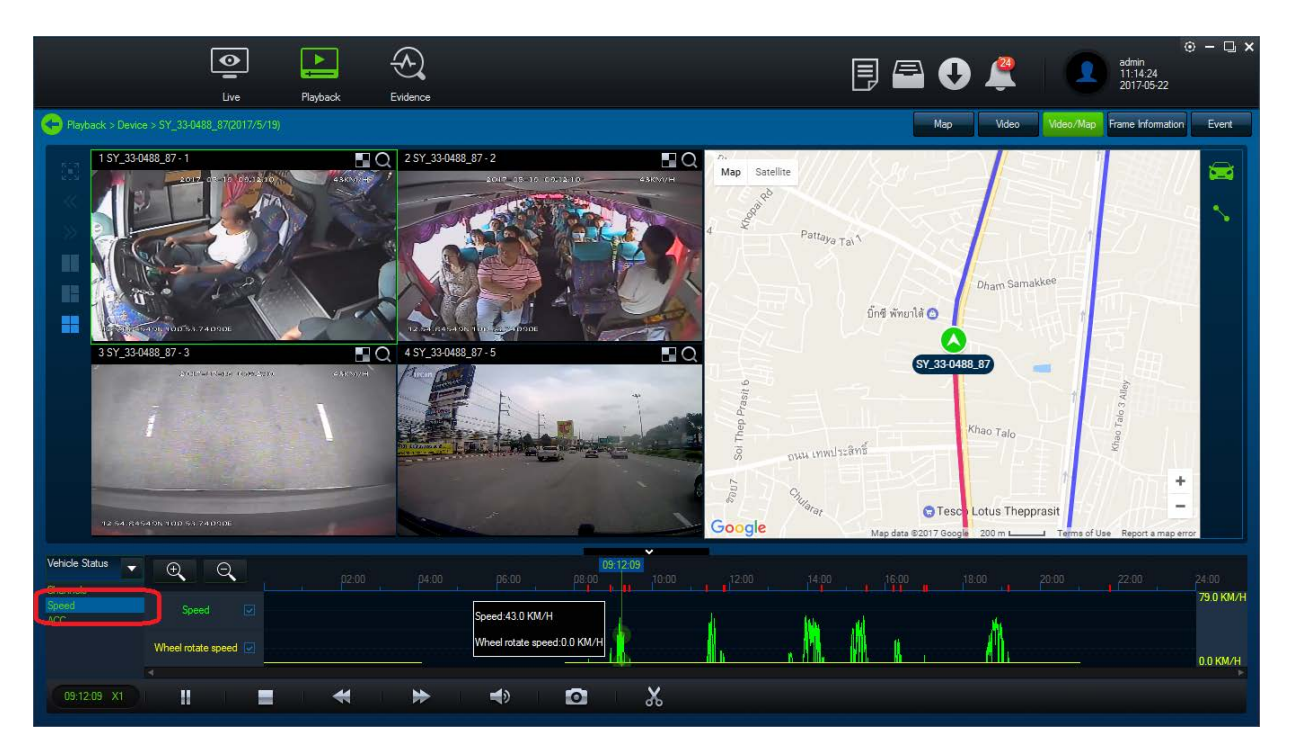

#### เส้นในวงกลมคือ บอกเส้นทางที่วิ่งผ่าน

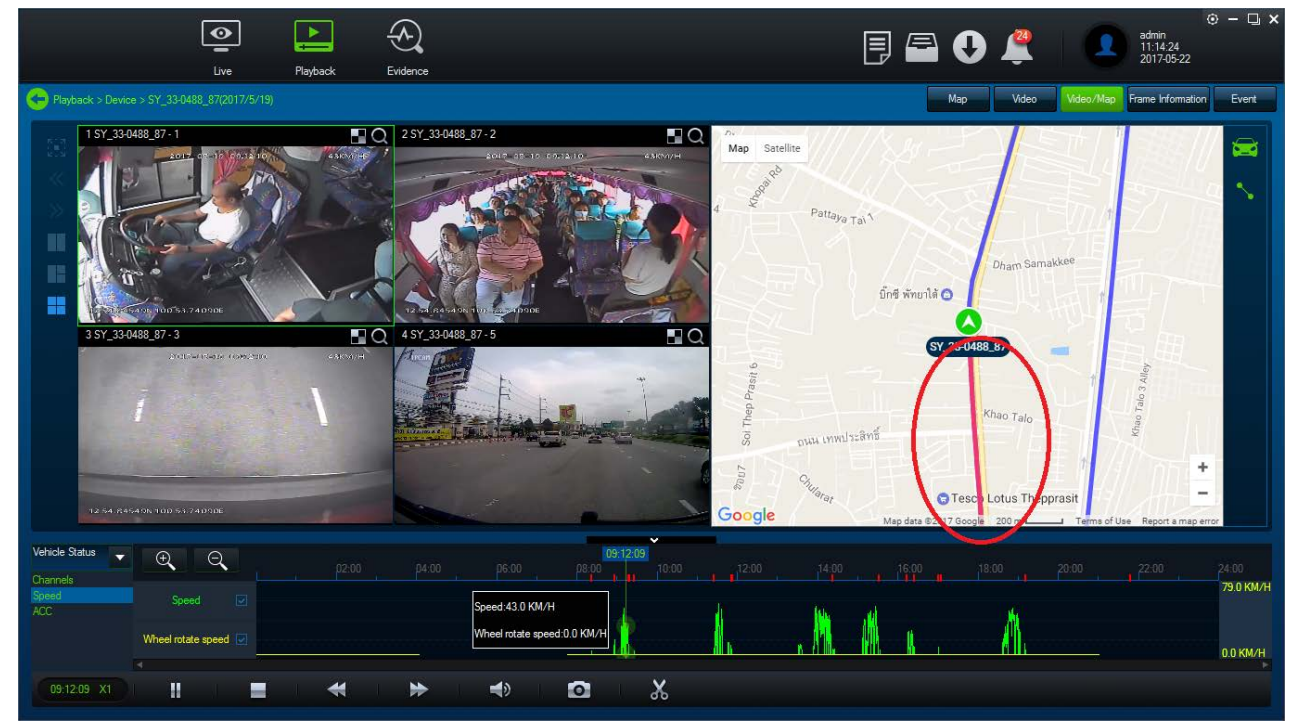

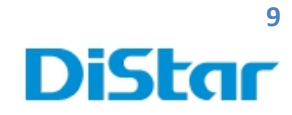

#### ในวงกลมสีแคงคือ เส้นทางที่รถวิ่งผ่านไปแล้ว

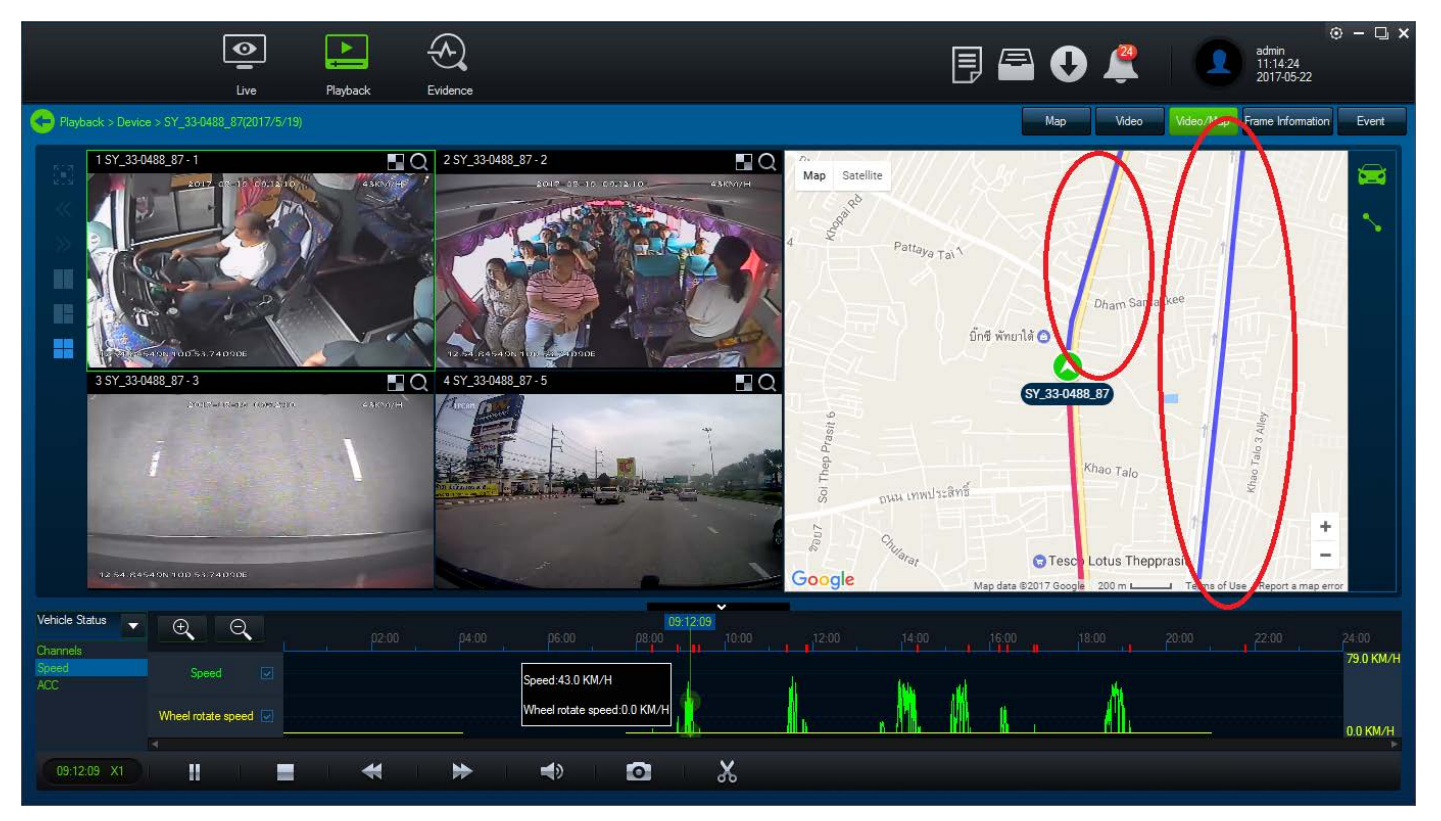

#### ตัวเลื่อนช่วงเวลา

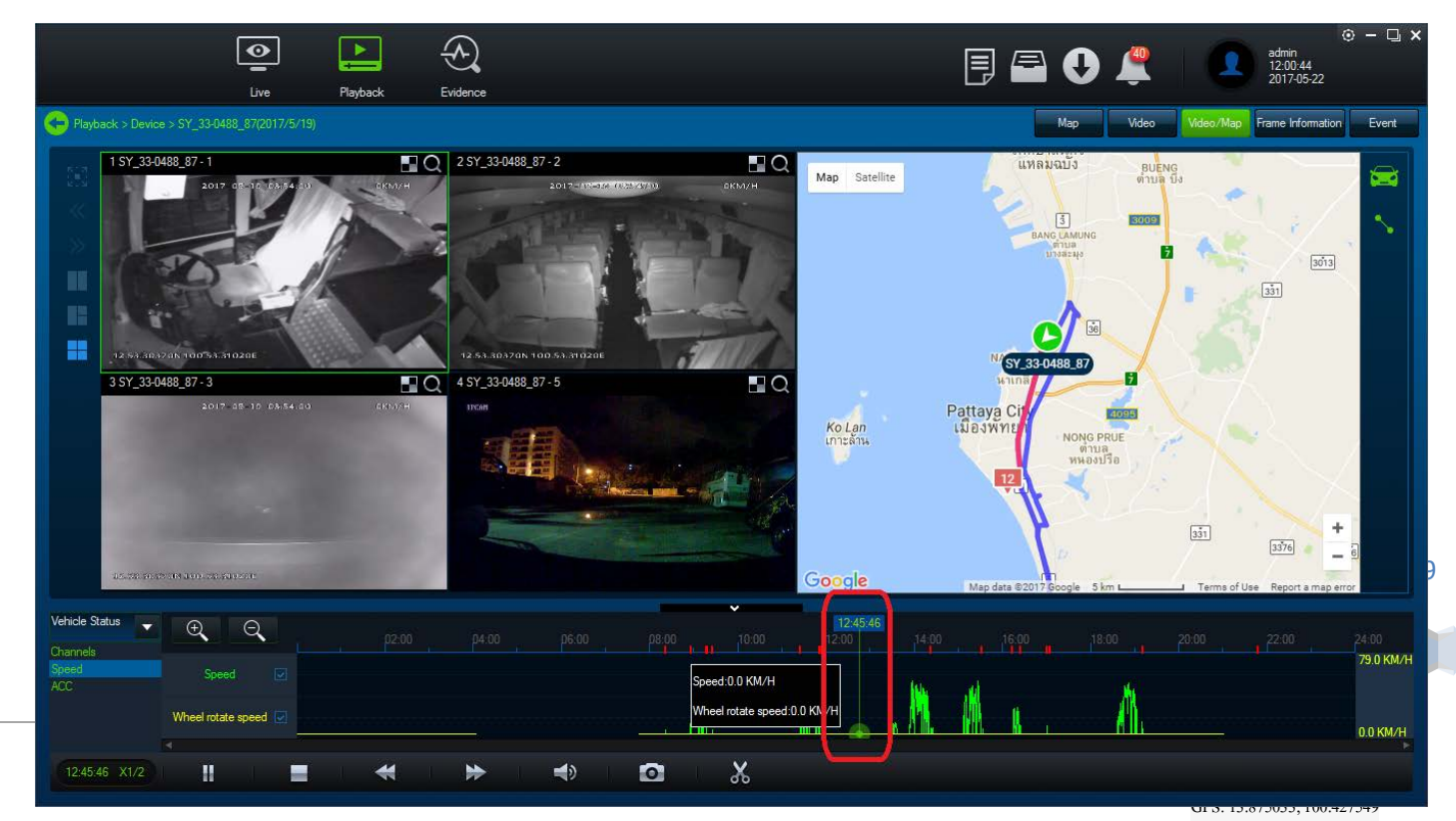

โทร. 02 926 5858 E-mail : info@distartech.com

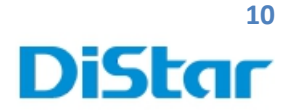

# การสร้าง User เพื่อใช้สำหรับ Login โปรแกรม

#### 1.กดที่ปุ่ม System Manager

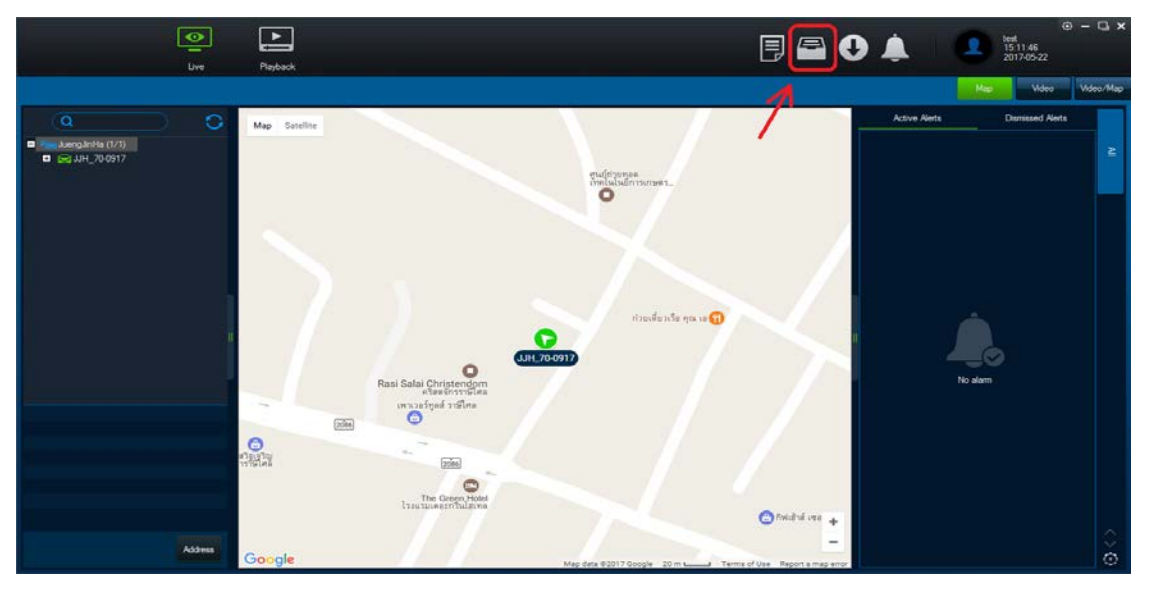

2. กด Add

2.2 Roles

- 2.1 Account Number : กรอก ชื่อผู้ใช้งานที่ต้องการ ( ภาษาอังกฤษเท่านั้น )
  - : บทบาทการใช้งาน ( ทางแอคมินจะสร้างไว้แล้วจะมีให้เลือกเพียงอันเคียว )
- 2.3 Password : รหัสผ่าน ( ต้องใส่ 5 ตัวอักษรขึ้นไป )
- 2.4 Confirm Password : ใส่รหัสผ่านอีกครั้ง
- 2.5 Mobile number
- 2.6 E-mail address
- : เบอร์ โทรศัพท์ : อีเมล ( ไม่จำเป็นต้องใส่ก็ได้ )

| L Users           |                   | ×                             |
|-------------------|-------------------|-------------------------------|
| Add               |                   |                               |
| Account number:   | test              |                               |
| Roles:            | JuengJinHa        | <b>∨</b> *                    |
| Password:         | •••••             | *(Enter the modification)     |
| Confirm Password: |                   |                               |
| Mobile number:    | 0888888888        |                               |
| E-mail address :  | test@distar.co.th | (Can be used to retrieve your |
| password)         |                   |                               |
|                   |                   |                               |
|                   |                   |                               |
|                   |                   |                               |
|                   |                   | V OK 🛛 Cancel                 |

**DISTAR TECH (THAILAND) CO.,LTD.** | 38/2 ชั้นเอ็ม หมู่ 2 ถนนรัตนาธิเบศร์ ค.บางรักพัฒนา อ.บางบัวทอง จ.นนทบุรี 11110 GPS: 13.875033, 100.427549 ไทร. 02 926 5858 E-mail : info@distartech.com 1